## How to check your incentive reward status

Follow these steps to check your incentive status using the My Premise Health app or online at mypremisehealth.com.

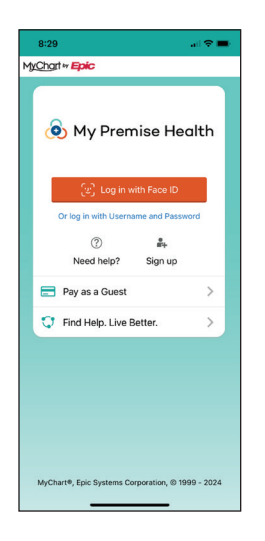

Log in to your My Premise Health account with your username and password. If you don't have an account, you can create one using the "Sign Up Now" option.

For support, call your wellness center, email mypremisehealthsupport@ premisehealth.com or visit mypremisehealth.com and click "Contact Support" for assistance.

| 🚺 R                                                 | eward                                                                          | ls                                         |                                                                                                    |
|-----------------------------------------------------|--------------------------------------------------------------------------------|--------------------------------------------|----------------------------------------------------------------------------------------------------|
| Currencies                                          | is not started                                                                 | í                                          | Categories                                                                                            |
| Bion 50 /                                           | netric Screening<br>150                                                        |                                            | Biometri                                                                                              |
| 9 Bion<br>0/1                                       | netric Benchmarks<br>50                                                        |                                            | Complete                                                                                              |
| 8 Prov<br>50 /                                      | ider Wellness Review<br>7 50                                                   |                                            | Biometri                                                                                              |
| Recent Rew                                          | ards                                                                           | $\operatorname{View}\operatorname{Alt}\to$ |                                                                                                    |
| Date Activ                                          | ity                                                                            | Reward                                     |                                                                                                    |
| () Biometri                                         | c Screening cap amount                                                         | of 50 reached!                             |                                                                                                    |
| Apr 3 Bion<br>Provider 1<br>reached                 | netric Screening<br>Wellness Review cap amo                                    | 50 😧<br>ount of 50                         |                                                                                                    |
|                                                     |                                                                                |                                            |                                                                                                    |
|                                                     | Power                                                                          | de                                         | 2024-2                                                                                                |
| Curren                                              | Reward                                                                         | ds                                         | 2024-21<br>Categories                                                                                 |
| Curren<br>This proj                                 | Reward                                                                         | ds<br>IIII                                 | 2024-2<br>Categories<br>Health Assessm                                                                |
| Curren<br>This prog                                 | Rewards                                                                        | ds<br>() (b)<br>Ver All ->                 | 2024-2<br>Categories<br>Health Assessm<br>Individual Carrings<br>2 Activities Corr                    |
| Curren<br>This pop                                  | Reward<br>Prim Name net started<br>Prime Points<br>200<br>Rewards<br>Activity  | ds<br>() (%)<br>Ver Al ()<br>Regid         | 2024-2<br>Categories<br>Health Assessm<br>Individuel Carnings<br>2 Activities Corn<br>Wellbeing Activ |
| Curren<br>This pop<br>III<br>Recent<br>Diss<br>Ar 9 | Rewards<br>Properties<br>200<br>Rewards<br>Active<br>Proper Instruction Server | User All -><br>Respond                     | 2024-00<br>Categories<br>Health Assessm<br>2 Activities Com<br>Wellbeing Activ                        |

On the Rewards 3 landing page, look under the Currencies area. You will see what you have or have not completed.

| 9 | Select "Sonic Boom |
|---|--------------------|
|   | Wellness "         |

If "Sonic Boom Wellness" is not an option, select "Menu" to expand your choices. Under "My Record," select the "Sonic Boom Wellness" link to open your Rewards page.

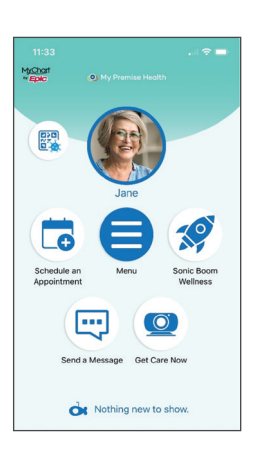

Δ

If you have questions about your Rewards, please contact Sonic Boom Wellness Member Support through the main menu or by calling 877.766.4208, Monday through Friday, 8 a.m. to 5 p.m. PST.

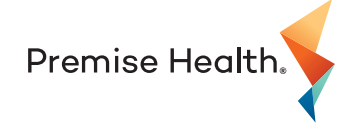

© 2024 Premise Health. All rights reserved.

The My Premise Health App is powered by MyChart® licensed from Epic Systems Corporation, © 1999 - 2024.

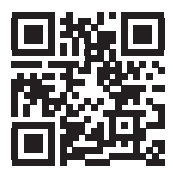

## Get started today.

Log in or sign up for your account on the My Premise Health app or at mypremisehealth.com.